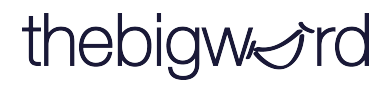

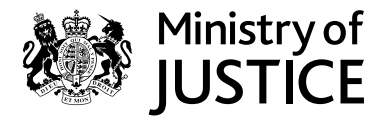

# WordSynk Translation Quick Guide

#### **Login Screen**

#### login.wordsynk.com

Enter your unique user name and password.

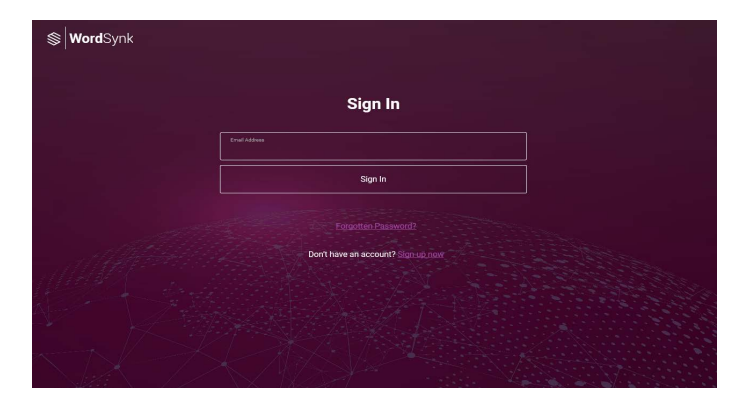

#### **Dashboard**

Once logged in, you will be brought to the dashboard where you can select your language services, in this case it would be Translation.

| WordSy      | 'nk |
|-------------|-----|
| Profile     |     |
| nterpreting |     |
| Translation |     |
| Support     |     |
|             |     |
|             |     |
|             |     |
|             |     |

## How to create a project

#### **1.Create New Project**

To create a new project, go to Projects and click Create a New Project.

| S WordSynk                         | Create a New Project     |
|------------------------------------|--------------------------|
| Projects ^<br>Create a New Project | Project Name             |
| View Projects<br>Calendar View     | Purchase Order Reference |
| Translation Tools 🛛 🗸              |                          |
| Messages                           | Cancel                   |
| Notifications 80                   |                          |

## 2.Details

Complete the sections in the form.

| S WordSyn                        | <b>(</b> |                          |          |                                                         |
|----------------------------------|----------|--------------------------|----------|---------------------------------------------------------|
|                                  |          | Create a New Project     |          | Specialism                                              |
| Projects<br>Create a New Project |          | Project Name             |          | Selecting the subject<br>matter will help us find       |
| View Projects<br>Calendar View   |          | Purchase Order Reference |          | for this project, in most<br>cases, Generic / Universal |
| Translation Tools                |          | Specialism               |          | should be selected.                                     |
| Messages                         |          | Cancel                   | Continue |                                                         |
| Notifications 80                 |          |                          |          |                                                         |
| Feedback                         |          |                          |          |                                                         |
| Support                          |          |                          |          |                                                         |
|                                  |          |                          |          |                                                         |

## **3.Your Project Details**

Complete the details for the project and press continue. This section will only be available for users who have specific project reference requirements. It will not be visible for all users.

| 🛞 WordSyr         | nk |                                |  |
|-------------------|----|--------------------------------|--|
|                   |    | Add Your Details               |  |
| Projects          | ~  | Project Details To Be Added 4> |  |
|                   |    | Case Number                    |  |
| Translation Tools | ~  |                                |  |
| Messages          |    | Excluded Case Numbers          |  |
|                   |    |                                |  |
| Notifications 80  |    | Urgency *                      |  |
|                   |    | UT3                            |  |
| Feedback          |    | Document Classification *      |  |
| Support           |    | Official                       |  |
|                   |    | Security *                     |  |
|                   |    | S1 (Basic Clearance)           |  |
|                   |    |                                |  |

#### **4.Upload Files**

You can drag and add any text and audio files here.

| <b>S Word</b> Synk    | Upload Files      |                            | fe<br>de    | ciuding addition<br>aturing extra de<br>esign files can a<br>don't forget to t | tail documents<br>tail, glossaries,<br>Ilways help<br>tick them as |                             |
|-----------------------|-------------------|----------------------------|-------------|--------------------------------------------------------------------------------|--------------------------------------------------------------------|-----------------------------|
| Projects Y            |                   |                            | 'R          | eference' here                                                                 |                                                                    |                             |
| Translation Tools 🛛 🗸 | ආ Drop files he   | ere to upload              |             |                                                                                |                                                                    |                             |
| Messages              | 🛃 Add fi          | iles                       |             |                                                                                |                                                                    |                             |
| Notifications 80      |                   |                            |             |                                                                                |                                                                    |                             |
| Feedback              | File Name         | O Source                   | Reference   | - 1                                                                            |                                                                    |                             |
|                       | Test project.docx | <ul> <li>Source</li> </ul> | O Reference |                                                                                |                                                                    |                             |
| Support               |                   | $\sim$                     | T Delet     | e Files                                                                        |                                                                    |                             |
|                       |                   |                            |             |                                                                                | Source                                                             | e Tick Box                  |
|                       | Back              | Co                         | ntinue      |                                                                                | Remembe                                                            | r to tick the               |
|                       |                   |                            |             |                                                                                | items you w<br>translated/tra                                      | ish to have<br>Inscribed in |
|                       |                   |                            |             |                                                                                | the 'Sour                                                          | rce' column                 |

**Reference Tick Box** 

When your files have been uploaded successfully, they will appear under 'File Name'

# 5. Select Languages

| Target Language(s)                         | 'nk |                    | 0        |                                                       |
|--------------------------------------------|-----|--------------------|----------|-------------------------------------------------------|
| Enter the language(s) you                  |     | Select Languages   | 0        | Source Language                                       |
| wish to translate into.<br>Common language | ~   | Source Language    | ~        | Enter the current<br>language of the files            |
| the top.                                   | ~   | Target Language(s) | ~        | uploaded here.<br>Common language<br>suggestions will |
| Messages                                   |     |                    |          | appear at the top.                                    |
| Notifications 80                           |     | Back               | Continue |                                                       |
| Feedback                                   |     |                    |          |                                                       |

#### **6.Select Services**

| Projects          | ~ | Recommended services have be                       | en pre-selected for yo | u by our Al recom | mendation service. |                 |               | Al Recomm                  |
|-------------------|---|----------------------------------------------------|------------------------|-------------------|--------------------|-----------------|---------------|----------------------------|
| Translation Tools | * | Files                                              | Transcription          | ■ Translation     | Proofreading       | In-House Review | ■ Typesetting | S                          |
| Messages          |   | English (United Kingdom)>Free                      | nch (France)           |                   |                    |                 |               | recomme<br>ser             |
| Feedback          |   | Test project.docx                                  |                        |                   |                    |                 |               | recommend<br>to give you   |
| Support           |   | English (United Kingdom)>Pol     Test project.docx | ish (Poland)           |                   |                    |                 |               | These do not<br>be chosen, |
|                   |   | <                                                  |                        |                   |                    | Cartinue        | ×             | tick ar<br>service         |

## 7.Summary & Submit

Review your requirements and click submit.

| Projects 🗸            | Project Number                                         | Get Your Quote                        |                                                                                      |                                                   |
|-----------------------|--------------------------------------------------------|---------------------------------------|--------------------------------------------------------------------------------------|---------------------------------------------------|
| Translation Tools 🛛 🗸 | Project Name<br>Test project                           | Special Instructions                  | 0                                                                                    |                                                   |
| Messages              | Purchase Order Reference                               | No special instructions needed        |                                                                                      | If required, add any                              |
| Notifications 80      | Specialism<br>Generic / Universal                      | Quotation Required By                 | ) 🛍 O                                                                                | additional instructions<br>before submitting your |
| Feedback              | Project Manager Name                                   | Immediate go-ahead, no quote required |                                                                                      | project                                           |
| Support               | Source Language(s)                                     | Desired Project Delivery              | <b>m</b> o                                                                           |                                                   |
|                       | Target Language(s)<br>French (France), Polish (Poland) | Add-on Services                       |                                                                                      |                                                   |
|                       |                                                        | Use Highly Secure Translation         | curity settings applied. This means that your content<br>entire translation process. |                                                   |
|                       |                                                        | Use In-House Sourcing                 | n Network                                                                            |                                                   |
| Logout                |                                                        | lack                                  | Submit Project                                                                       |                                                   |

#### **Quotation stage**

#### **Accept or Decline Quotes**

You will receive a link in your email notification to review your quote before we can progress with the project.

| S   WOI US yilk      | Track & Collect                                                                                                    |                          |                                                 |                                   |                        |                                               |   |
|----------------------|----------------------------------------------------------------------------------------------------|--------------------------|-------------------------------------------------|-----------------------------------|------------------------|-----------------------------------------------|---|
| rojects ~            | Project Name                                                                                                    |                          | Project Number                                  |                                   | Qu                     | ote Required By                               |   |
| ranslation Tools 🛛 🗸 | TW Testing1<br>Desired Project Delivery Date                                                                                |                          | 11340<br>Project Manage                         | r Name                            | 27/<br>Pro             | 03/2019 14:00:00<br>ject Manager Phone Number |   |
| essages              | 05/04/2019 13:30:00<br>Specialism                                                                                           |                          | TechWave Opera                                  | ations<br>(s)                     | Tar                    | get Language(s)                               |   |
| otifications 82      | Generic / Universal                                                                                                    |                          | English (United I                               | Kingdom)                          | Fre                    | nch (France)                                  |   |
|                      | and the fact and a second                                                                                                   |                          |                                                 |                                   |                        |                                               | - |
| upport               | Progress                                                                                                    | 0                        | Download Quotati                                | n 5340 🎿                          |                        | copted                                        | • |
| upport               | Progress                                                                                                    | •                        | Download Quotati                                | an 3340 🎿                         |                        | scepted                                       | ° |
| jupport              | Continue Sal prevente  Progress      Progress      Production Sal prevente      Prevente Couldation      Workfleer Complete | Evaluation<br>Find Users | Download Quotatio<br>TM Analysis<br>Translation | Word Court Analysis<br>TM Cleanup | Quere Task<br>PM Check | Quete Acceptance<br>Collect File              | • |

## Track project status

#### **Project Progression**

In the **Projects** section you can see the progress of each of your projects in the Status bar.

| eate a New Project                             | All Billing Account         | nte                                 |                                       | All Users                                                         |                              |                                        |                                                           |                                |            |
|------------------------------------------------|-----------------------------|-------------------------------------|---------------------------------------|-------------------------------------------------------------------|------------------------------|----------------------------------------|-----------------------------------------------------------|--------------------------------|------------|
| ew Projects                                    | Project Status              |                                     | ~                                     | Project Number                                                    |                              | Proj                                   | ject Name                                                 |                                |            |
| nslation Tools 🛛 🗸                             | Created Date Fro            | m                                   | Created De                            | ate To                                                            | Required By From             |                                        | Requires                                                  | d By To                        |            |
|                                                |                             |                                     |                                       |                                                                   |                              |                                        |                                                           | 0.00000.000                    |            |
| essages                                        |                             | Clear                               |                                       | Search My Proj                                                    | ijects                       |                                        | 2                                                         | Search                         |            |
| tifications 82                                 |                             | Clear                               |                                       | Search My Proj                                                    | ijects                       |                                        |                                                           | Search                         |            |
| ssages<br>tifications (82)<br>Hoback           | Actions                     | Clear<br>Number ~                   | Name                                  | Search My Proj<br>Billing Account Company N                       | ijects<br>lame C             | reated                                 | Required By                                               | Search<br>Status               | Gone Ahead |
| dback                                          | Actions                     | Clear<br>Number ~<br>11342          | Name<br>TW Second Proj                | Search My Proj<br>Billing Account Company N<br>WordSynk Company   | lame C<br>26/03/2            | rested<br>019 12:23:04                 | Required By 04/04/2019 18:30:00                           | Status<br>In Progress          | Gone Ahead |
| ssages<br>lifications (82)<br>kdback<br>opport | Actions<br>©<br>©<br>©<br>© | Clear<br>Number -<br>11342<br>11340 | Name<br>TW Second Proj<br>TW Testing1 | Billing Account Company N<br>WordSynk Company<br>WordSynk Company | iame C<br>26/03/2<br>26/03/2 | rested<br>019 12:23:04<br>019 08:13:22 | Required By<br>04/04/2019 18:30:00<br>05/04/2019 14:30:00 | Status In Progress In Progress | Gone Ahead |

## How to collect a project

#### Collect Files

The link in your email notification will bring you to this page where you can collect your project.

**Download all files** Click here to download a large number of files as a single zipped file

#### Download a single file

Click here for a quicker download of single projects

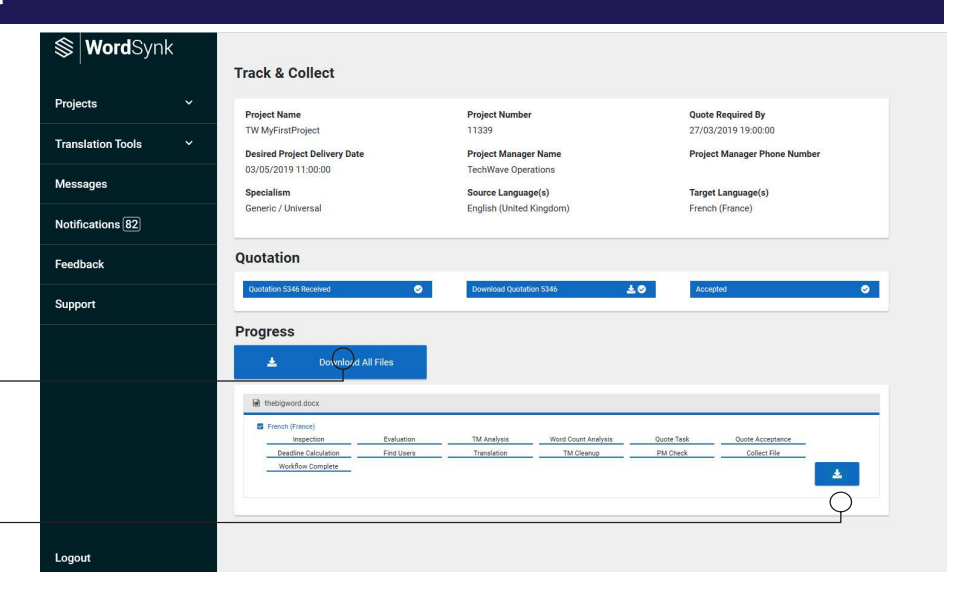